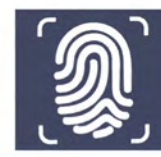

MacBook Air

HMS

## Secure Mail

## EXISTING NON-HMS USER GUIDE

This Users Guide was developed to provide guidance regarding the use of the Secure Mail system for existing non-HMS users.

## Logging into Secure Mail.

The following instructions are for **existing non-HMS users** of Secure Mail. To access your Secure Mail message, you must have an account.

To open your Secure Mail message, click on the email from **"Admin"** with the subject line of **"New SecureMail message".** 

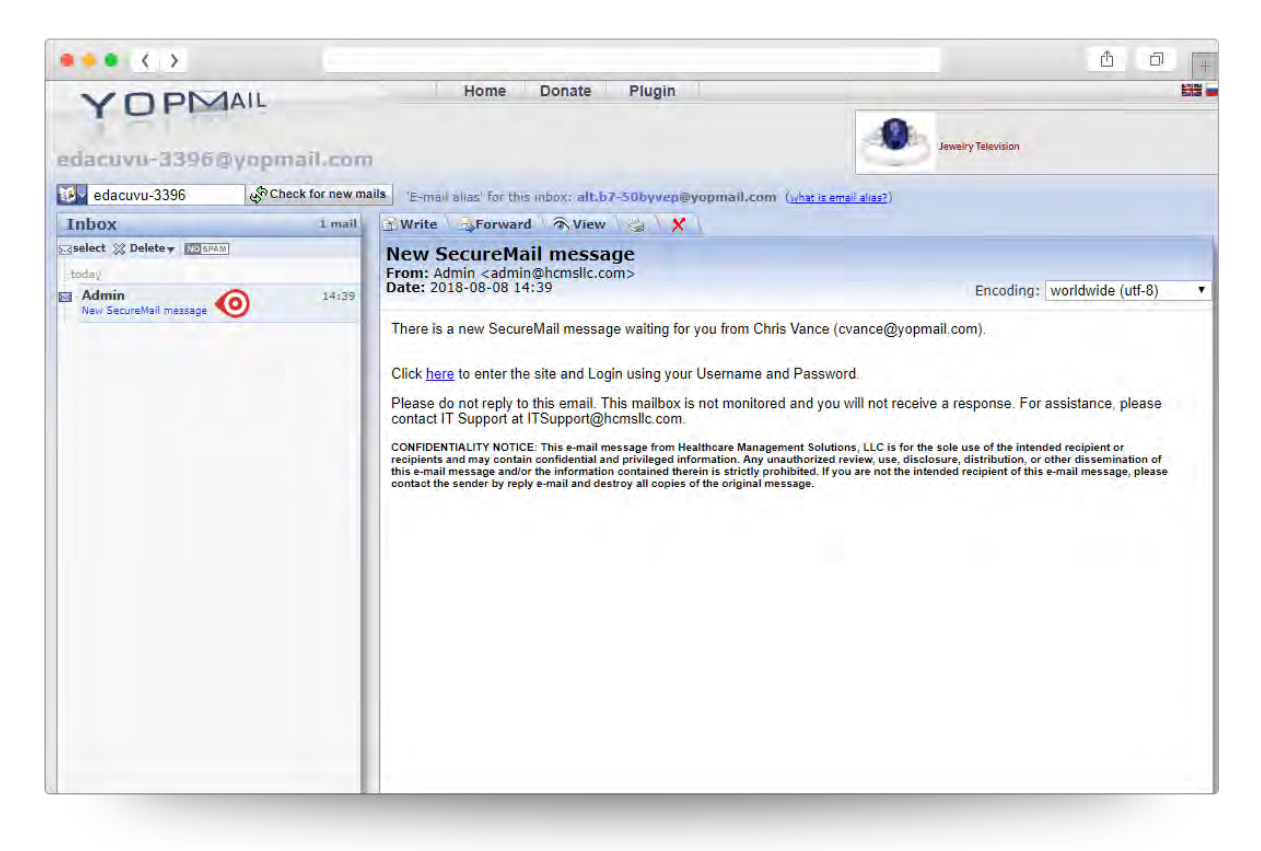

1. Click on the link titled "here" to enter the Secure Mail site.

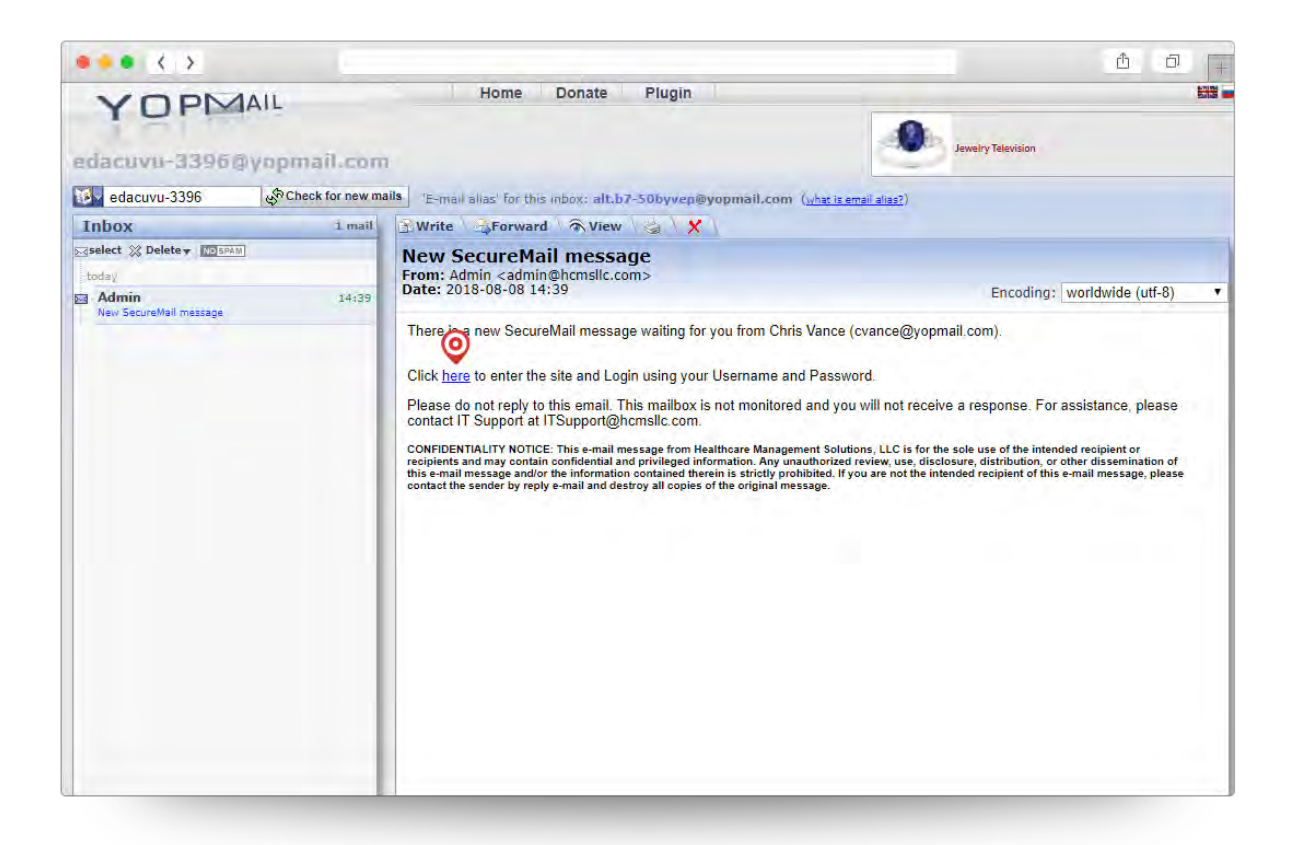

2. Please enter your email address and password. Once completed click the **"Submit"** button.

For users who have had an account before the new security changes were implemented, the next time you log in to the system, you will be asked to enter a phone number.

Note that if you forgot your password you can use the **"Forgot Password?"** link to reset your password.

| •••• | HMS                                                                  | ů 0 (+ |
|------|----------------------------------------------------------------------|--------|
|      |                                                                      |        |
|      | Sign in<br>Username<br>Password<br>Sign in Cancel                    |        |
|      | © 2020 BY HEALTHCARE MANAGEMENT SOLUTIONS, LLC, ALL RIGHTS RESERVED. |        |

3. Once you have completed the account information page you will receive a verification code that will be provided to you via the option you chose in the **"Receive Access Code by:"** field.

Please note that if you ever need to update the phone number for which you receive text messages from the system. Please contact HMS IT Support at **304.513.3397**.

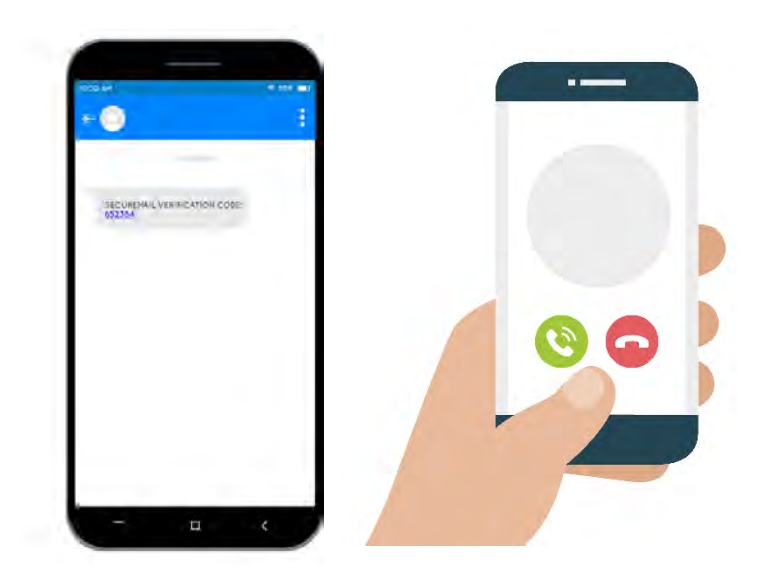

 Enter the code you received on your phone in the "Phone Verification Code" field. You will be required to enter that code before you can access your account. Upon entering the code click the "Verify" button.

Please note that if you did not get the code the first time, you can click on **"Resend Code"** button to get a new code. You will have 5 attempts to enter the correct verification code before your account is locked. In the event that your account has been locked, you will need to contact HMS IT Support at **304.513.3397** to have your account reset.

| ••• < >                                                                              | HMS                                                                                                    | ů o Ţ |
|--------------------------------------------------------------------------------------|----------------------------------------------------------------------------------------------------|-------|
| Chan                                                                                 | ge Password                                                                                                    |       |
| Chris Vance<br>+ Inbox (0 new)<br>+ New Message<br>+ Sent Items<br>+ Change Password | You are required to enter the verfication code before continuing.<br>Please enter the cell phone verfication code sent to your cell phone.<br>Cell Phone Verfication Code: 652384 |       |
| Admin     Logoff  EMPLOYEE     SOLUTIONS                                             | Resend Code Verify                                                                                                    |       |
|                                                                                      |                                                                                                    |       |
|                                                                                      | © 2020 BY HEALTHCARE MANAGEMENT SOLUTIONS, ILC. ALL RIGHTS RESERVED.                                                                                                    |       |

2. Upon clicking the **"Verify"** button, you will be redirected to your Secure Mail inbox.

| ••• < >                                                                                                  |    | 0.0                       |                                                     | Û                    | ٥ | + |
|----------------------------------------------------------------------------------------------------|----|---------------------------|-----------------------------------------------------|----------------------|---|---|
|                                                                                                    |    |                           | HMS                                                 |                      |   |   |
|                                                                                                    | In | <b>box</b>   2 message(s) |                                                     |                      |   |   |
| C-2-5                                                                                                    |    | From                      | Subject                                             | Received -           |   |   |
| Chris Vance                                                                                              | 0  | testuser@yopmail.com      | Serious Video                                       | 10/8/2020 at 2:21 PM | × |   |
| Inbox (0 new)                                                                                            | -  | othertestuser@yopmail.com | Update                                              | 9/24/2020 at 8:57 AM | × |   |
| <ul> <li>Sent Items</li> <li>Change Password</li> <li>Admin</li> <li>Logoff</li> <li>EMPLOYEE</li> </ul> |    |                           |                                                     |                      |   |   |
|                                                                                                    |    |                           |                                                     |                      |   |   |
|                                                                                                    |    | © 2020 BY HEALTHC         | ARE MANAGEMENT SOLUTIONS, LLC. ALL RIGHTS RESERVED. |                      |   |   |